## Postup pro správné zobrazování klienta IS/STAG

Pokud se vám klient nezobrazuje správně – je příliš velký nebo je příliš malý nebo nápisy porůznu "přetékají" nebo nápisy nejsou vůbec vidět, pak zkontrolujte následující nastavení.

Pokud klienta IS/STAG instalujete standardním způsobem na standardní Windows, pak se vám následující nastavení provede automaticky.

| → ↑ C □ → Tento počítač → Windows | (C:) > orant > Sta    | gForm    | s >   | jre >       | bin     | >               |              |                   |          | Prohledat: bin |  | 0         |
|-----------------------------------|-----------------------|----------|-------|-------------|---------|-----------------|--------------|-------------------|----------|----------------|--|-----------|
| Nový - 🐰 🗘 🗈 🕲 🖄 🕅 Nose           | adit - 🛛 🗮 Zobrazit - |          |       |             |         |                 |              |                   |          |                |  | Podrobnos |
| 🖼 - 🐰 🖻 📋 🗙 🗸 📼 🔵                 |                       |          |       |             |         |                 |              |                   |          |                |  |           |
| alescom61                         | Název                 |          |       |             | 0       | atum změny      | 1            | yp                | Velikost |                |  |           |
| DESFP61                           | 🧟 j2gss.dll           |          |       |             | 3       | 1.03.2023 13:49 | 9 F          | ozšíření aplikace | 49 k     | (B             |  |           |
| FORMS60                           | 🗟 j2pcsc.dll          |          |       |             | 3       | 1.03.2023 13:49 | ) F          | ozšíření aplikace | 24 k     | cB             |  |           |
| GRAPH60                           | j2pkcs11.dll          |          |       |             | 3       | 1.03.2023 13:49 | ) F          | ozšíření aplikace | 76 k     | «В             |  |           |
| icons                             | هَ jaas.dll           |          |       |             | 3       | 1.03.2023 13:49 | ) F          | ozšíření aplikace | 27 k     | (B             |  |           |
| idbc                              | iabswitch             |          |       |             | 3       | 1.03.2023 13:49 | ) A          | plikace           | 43 k     | dB             |  |           |
| idk                               | i jaccessinspo        | ector    |       |             | 3       | 1.03.2023 13:49 |              | plikace           | 103 k    | (B             |  |           |
|                                   | I jaccesswalk         | er       |       |             | 3       | 1.03.2023 13:49 |              | рикасе            | 68 k     | -B<br>(R       |  |           |
| - Josef 15                        | in jar                |          |       |             | 3       | 1.03.2023 13:49 |              | plikace           | 22 8     | -B             |  |           |
| MCUELD                            | iava dll              |          |       |             | 3       | 1.03.2023 13:49 |              | ozšíření anlikace | 142 6    | rB             |  |           |
| MISHELP                           | iava                  |          |       |             | 3       | 1.03.2023 13:49 | , , ,        | plikace           | 48 k     | B              |  |           |
| NE 180                            | (iavaaccessb          | ridge.dl |       |             | 3       | 1.03.2023 13:49 | ) F          | ozšíření aplikace | 280 k    | B              |  |           |
| NLSRIL33                          | iavac                 |          |       |             | 3       | 1.03.2023 13:49 | . 4          | plikace           | 22 k     | cB             |  |           |
| ODES65                            | iavadoc               |          |       |             | 3       | 1.03.2023 13:49 | ) A          | plikace           | 22 k     | (B             |  |           |
| 🚞 oin                             | javajpeg.dll          |          |       |             | 3       | 1.03.2023 13:49 | ) F          | ozšíření aplikace | 174 k    | (B             |  |           |
| OIN60                             | 🔳 javap               |          |       |             | 3       | 1.03.2023 13:49 | ) 4          | plikace           | 22 k     | (B             |  |           |
| alap 🔁                            | 🛃 javaw               | ×        | -0    | (Th         | ch 1    | <b>~</b> 7      |              | ce                | 48 k     | «В             |  |           |
| arainst                           | 🖻 jawt.dll            | do       | U     | ωþ          | 2       | <u> </u>        |              | ení aplikace      | 20 k     | (B             |  |           |
| PLSQL80                           | 🔳 jcmd                |          | Otou  | 79          |         |                 | Enter        | ce                | 22 k     | dB             |  |           |
| PLUS80                            | I jconsole            |          | Otev  |             |         |                 | Citoei       | ce                | 22 k     | cB             |  |           |
| 📒 rdbms                           |                       | R        | Sdíle | t           |         |                 |              | ce                | 22.8     | -B             |  |           |
| DBMS80                            | ideprscan             |          | Spus  | tit iako se | orávce  |                 |              | ce                | 22.8     | -B             |  |           |
| REPADM61                          | idwn dll              |          |       |             |         |                 |              | ení anlikace      | 224 1    | B              |  |           |
| REPORT60                          | ifr                   | Û        | Přida | it k oblibe | eným    |                 |              | ce                | 22 k     | B              |  |           |
| repos61                           | 🔳 jhsdb               | C1       | Kom   | primovat    | do soub | oru ZIP         |              | ce                | 22 k     | cΒ             |  |           |
| R0861                             | 🗟 jimage.dll          | 0        | Kani  | rount inkr  | . costu |                 | Chill Shifts | ení aplikace      | 32 k     | сB             |  |           |
| SHARED DI                         | 🔳 jimage              |          | корі  | lovat jakt  | Cestu   |                 | Ctri+Shilt4  | ce                | 22 k     | (B             |  |           |
| - shall                           | 🔳 jinfo               | B        | Vlast | nosti       |         |                 | Alt+Enter    | ce                | 22 k     | сB             |  |           |
| StanFormer                        | 🖻 jli.dll             |          |       |             |         |                 |              | ení aplikace      | 85 k     | (B             |  |           |
| sugroms                           | 🔳 jlink               | -        | Upra  | vit v Pozr  | námkové | m bloku         |              | ce                | 22 k     | (B             |  |           |
| 31306301                          | 🔳 jmap                |          |       |             |         |                 |              | ce                | 22 k     | 68             |  |           |

1. Najděte soubor javaw.exe a v kontextovém menu klikněte na Vlastnosti

2. Přesuňte e na záložku Kompatibilita 3.Klikněte na tlačítko Z**měnit nastavení** pro vysoké rozlišení DPI a ve spodní části zaškrtněte políčko Obejít chování vysokého přizpůsobení rozlišení DPI. Zkontrolujte, že ve volbě Přizpůsobení rozlišení provádí je hodnota Systém

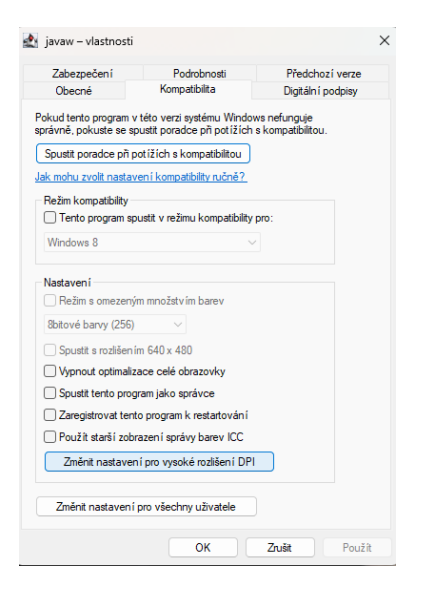

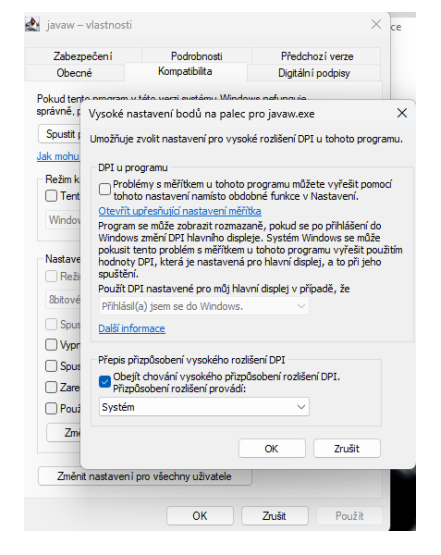